# ADEQUANDO ASSUNTO E CLASSE DO CNJ NO SAPPG

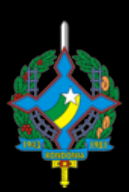

Poder Judiciário Tribunal de Justiça do Estado de Rondônia

### RESUMO

Com a resolução nº 46, de 18 de dezembro de 2007 do CNJ, que criou as Tabelas Processuais Unificadas do Poder Judiciário, objetivando a padronização e uniformização taxonômica e terminológica de classes, assuntos e movimentação processuais no âmbito da Justiça Estadual, Federal, do Trabalho, Eleitoral, Militar da União, Militar dos Estados e do Superior Tribunal de Justiça, a serem empregadas em sistemas processuais.

> Alguns processos não tiveram seus assuntos ou classes atualizados, fazendo necessária sua atualização, uma vez que os dados dos processos serão enviados para o CNJ.

## Adequando classe do processo ao CNJ.

Faça Login no SAPPG.

|             | lde<br>Se<br>Ba |
|-------------|-----------------|
| ,<br>T.J-RO |                 |

| Sisten | na SAP-IJRO/2000                      |                   |      |  |
|--------|---------------------------------------|-------------------|------|--|
|        | Versão 3.0.0.223, 01/06/2017 16:46:26 |                   |      |  |
|        | Identificação:                        | 804699            |      |  |
| 2      | Senha:                                | ########          |      |  |
|        | Base de Dados:                        | ORASAP            | - 2  |  |
|        |                                       | <u>C</u> onfirmar | Sair |  |
| U      | Cor                                   | nectando. Aguarde |      |  |

#### 🕋 F2 - Acompanhamento

dovimentação de Processo: Baixa de Processos Reabertura de Processos Excluir Processos Histórico da Parte Audiência

#### Histórico da Classe

Apensamento/Desapensamento Incineração de Processos Movimentação em Bloco ranferência de Processos entre Magistrado Histórico da Área

#### Ir para o Módulo Acompanhamento

Selecione Histórico da Classe

#### Será exibida a tela de consulta....

Digite o número do processo que terá a classe atualizada...

| Número do Processo :                                                                               |                                                         |  |  |
|----------------------------------------------------------------------------------------------------|---------------------------------------------------------|--|--|
| Mudanças de Classes do Processo                                                                    |                                                         |  |  |
| Seq.   Data Evento   Código   Descrição da Classe   Data Reg                                       | <ul> <li>C Evolução</li> <li>C Erro Material</li> </ul> |  |  |
| 1 05/06/1997 222 Inquérito/peços de informoção (réu solto) 05/06/19                                | Observação do motivo da mudanca de classe               |  |  |
| 2 U6/06/1997 453 Ação penal (crime doloso contra vida) 06/06/19                                    | inserção automática                                     |  |  |
| ×                                                                                                  | •                                                       |  |  |
| Sequêncie Data do Evento           1 /         Selecionar Classe F8                                | ×                                                       |  |  |
| Caso seja necessário<br>radistribuir o processo, retorne<br>ao módulo de Cadastro de<br>Processos. | *                                                       |  |  |
|                                                                                                    |                                                         |  |  |

### Clique em Novo...

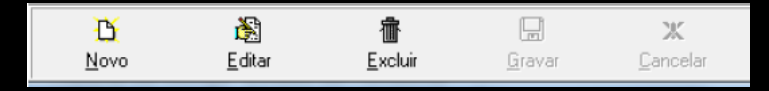

Automaticamente o campo Sequência será preenchido...

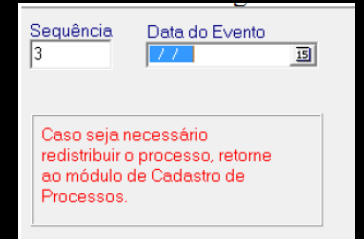

O botão Selecionar Classe será habilitado, digite o Código da classe....

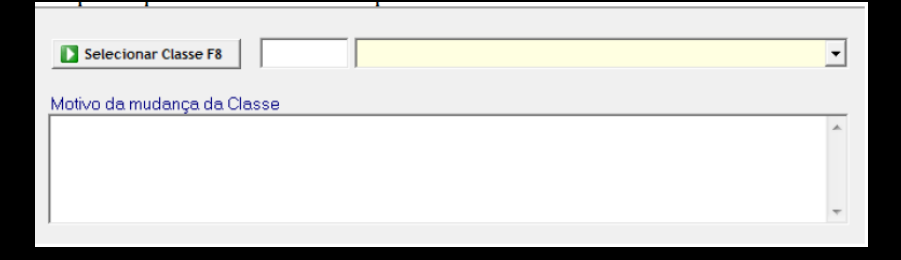

Caso não saiba o Código da Classe... Na tela de seleção de classe poderá pesquisar pela classe...

| FrmCadClasse                                                                                                    |                         |                      |
|----------------------------------------------------------------------------------------------------|-------------------------|----------------------|
| Tipo de pesquisa                                                                                                    | Pesquisar Selecionar F8 | COINF / DIDES        |
| <u>∂ R</u> etrair 🗦 Expandir 🔽 Toda Árvore                                                                                                    | Código Classe 100206    | Classes (padrão CNJ) |
| <ul> <li>Procedimentos Administrativos</li> <li>Processo Cível e do Trabalho</li> <li>Processo Cível e do Trabalho</li> <li>Processo Címinal</li> </ul> |                         |                      |
| Primeiro Anterior Próximo                                                                                                    | Úttimo                  |                      |

#### Clique duas vezes sobre a classe...

嘃

Excluir

Θ

Gravar

ж

Cancelar

#### Agora clique <u>em</u> gravar.

В

Novo

阁

Editar

Adequando o assunto do processo ao CNJ

| Bem-Vindo ao Sistema SAP-TJRO/2000 |                                       |                   |      |  |
|------------------------------------|---------------------------------------|-------------------|------|--|
| 1                                  | Versão 3.0.0.223, 01/06/2017 16:46:26 |                   |      |  |
|                                    | ldentificação:<br>Senha:              | 804699            |      |  |
|                                    | Base de Dados:                        | ORASAP            | - 2  |  |
|                                    |                                       | <u>C</u> onfirmar | Sair |  |
| 1 <b>J-R</b> U                     | Conectando. Aguarde                   |                   |      |  |

Faça Login no SAPPG.

Ir para o Módulo F1 - Cadastro...

Cadastro e Distribuição de Processos

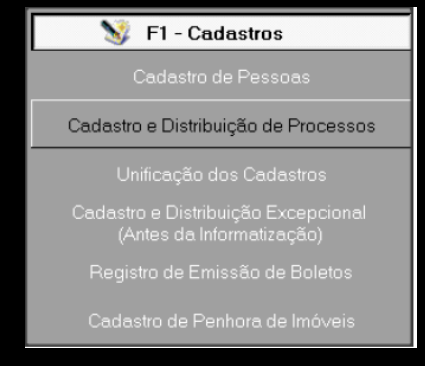

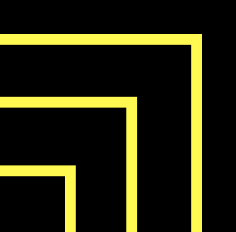

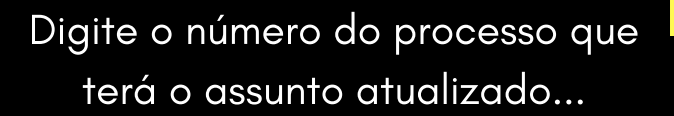

| Poder Judiciário                                        | SAP2000/PG<br>Módulo de Cadastramento e Distribuição de Processos |                                                                                                    |  |
|---------------------------------------------------------|-------------------------------------------------------------------|----------------------------------------------------------------------------------------------------|--|
| Nº do Processo:                                         | Abrir Propurat 2                                                  |                                                                                                    |  |
| Dados Básicos                                           |                                                                   |                                                                                                    |  |
| Selecionar Classe F8                                    | 453 🛛 Ação penal (crime doloso contra vida) 🖉 👻                   | Segredo de Justiça?<br>O Sim O Não O Restrito                                                                                        |  |
| Procedimento:                                           | Júri                                                              | Tipo de Distribuição                                                                                                    |  |
| Área:                                                   | Criminal                                                          | Sortein                                                                                                    |  |
| Tipo da Vara:                                           | Tribunal do Júri                                                  | <ul> <li>Dependência</li> </ul>                                                                                                    |  |
| Área do Assunto:                                        | ·                                                                 | C Direcionamento                                                                                                    |  |
| Selecionar Assunto F9                                   | 0 Assunto do Processo                                             | C. Excencional                                                                                                    |  |
| № Anterior:<br>Observação:                              | O Assunto Principal será sempre o primeiro registro.              | <ul> <li>Direcionamento não Compensatório</li> <li>Excepcional Antes da Informatização</li> <li>Sorteio não Compensatório</li> </ul> |  |
| Total de Partes:<br>Data Inicial:<br>Data Distribuição: | 05/06/1997<br>05/06/1997                                          |                                                                                                    |  |
| Localidade:                                             | <b>•</b>                                                          |                                                                                                    |  |

Deve-se selecionar a Área do Assunto se Cível ou Criminal...

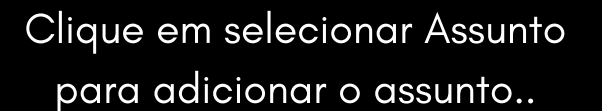

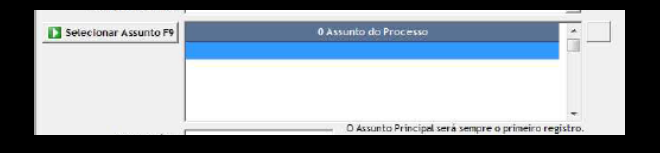

### Pesquise o assunto ou navegue pelos assuntos na lateral....

| 🐱 FrmCadAssunto                                                                                                    |   |                                          |                |
|----------------------------------------------------------------------------------------------------|---|------------------------------------------|----------------|
| Atenção !<br>o primeiro Assunto selecionado será o "Assunto Principal do Processo".                                                                                       |   |                                          | COINF / DIDES  |
| Tipo de pesquisa<br>r Árrore r Glossário                                                                                                    |   | Transportar Assunta(s) selecionado(s) F8 | 📮 Betornar F12 |
| Pretrair     D: Expandir     Toda Árvore     Classes (padrão CNJ)       ***     DIREITO DA CRIANÇA E DO ADOLESCENTE       ***     DIREITO PRAL       ***     DIREITO PRAL | Ð | Assuntor(s) selecicinado(s)              |                |
| 🕻 Prineiro 🕻 Anterior 💽 Próxino 💽 Ultino                                                                                                    |   |                                          |                |

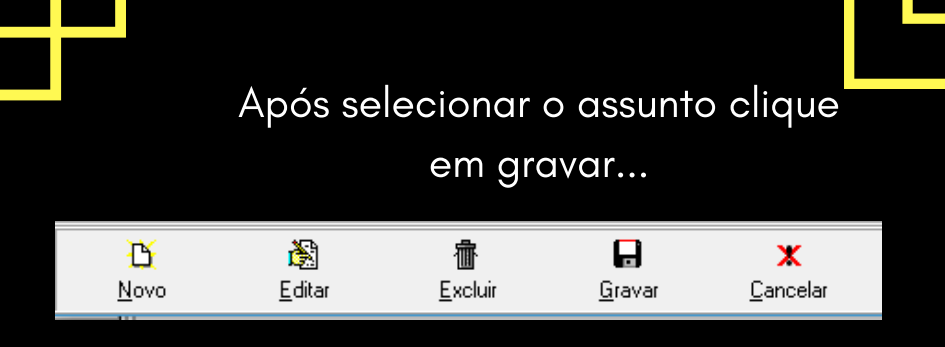

#### O novo assunto será atualizado.

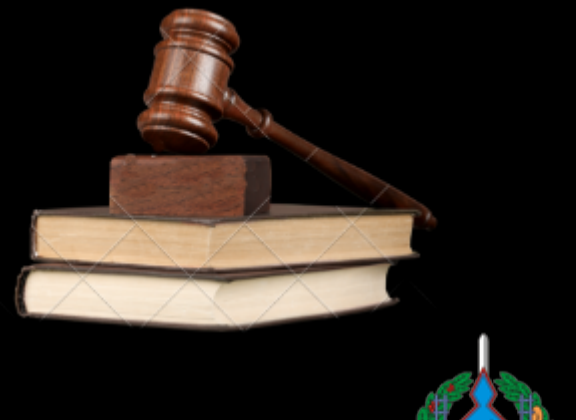

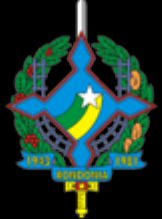

Poder Judiciário Tribunal de Justiça do Estado de Rondônia